## **Entering Leave Time on Employee Self Service Portal**

Reporting Leave through Self Service is currently to be used by Full Time and 9 month Faculty and Main Campus PSA non-hourly employees to report Vacation, Vacation Holding (for those who that applies), and Basic Sick only. Any other employee and/or other type of leave still use the 3 part Absence Report Form.

Step One: Log into myUT with utad credentials

| <sup>my</sup> UT                                                   | Daily news for The<br>University of Toledo community                                                                                      | Username:<br>awalker18<br>Login Help   myUT Help   Ad | Password:<br>LOGINLOGINLOGINLOGIN                                              |
|--------------------------------------------------------------------|----------------------------------------------------------------------------------------------------|-------------------------------------------------------|--------------------------------------------------------------------------------|
| My Account<br>Content Layout                                       | he employee tab select <i>More En</i><br>Welcome Alyson Walker<br>You are currently logged in.                                            | nployee Options                                       |                                                                                |
| Student S                                                          | tudent Resources Employe                                                                                                    | e UT Community                                        | y Library                                                                      |
| My Toolkit                                                         |                                                                                                    |                                                       | Email and UTAD Ac                                                              |
| Person<br>Name (<br>SSN Ch<br>Update<br>Update<br>Update<br>View E | al Information<br>Change Information<br>ange Information<br>Addresses & Phones<br>Emergency Contacts<br>Marital Status<br>-mail Addresses |                                                       | Access your Roc<br>This is your link t<br>Please note that                     |
| Pay De<br>View P<br>Earning<br>Direct (                            | e <b>tails &amp; Leave Balances</b><br>ay Stubs<br>gs History<br>Deposit Information<br>Balances                                          |                                                       | undergoing data<br>link does not wor<br>your mailbox may<br>Click here for FAC |
| Tax For<br>Payroll<br>More Er                                      | Schedule FY2012<br>mployee Options                                                                                                    | -                                                     | Outlook Web Ac<br>Access your Utole<br>My UT Account                           |

Step Three: Select Leave Report under the options listed for Employee

| Personal Information / Student / Financial Aid / Employee                                                                                                    |  |  |  |  |  |  |
|----------------------------------------------------------------------------------------------------|--|--|--|--|--|--|
| Employee                                                                                                    |  |  |  |  |  |  |
| Pay Stubs                                                                                                    |  |  |  |  |  |  |
| Earnings History                                                                                                    |  |  |  |  |  |  |
| Direct Deposit Information                                                                                                    |  |  |  |  |  |  |
| Leave Balances                                                                                                    |  |  |  |  |  |  |
| Tax Forms                                                                                                    |  |  |  |  |  |  |
| Time Sheet                                                                                                    |  |  |  |  |  |  |
| Leave Report                                                                                                    |  |  |  |  |  |  |
| RELEASE: 8.4.1                                                                                                    |  |  |  |  |  |  |
|                                                                                                    |  |  |  |  |  |  |
|                                                                                                    |  |  |  |  |  |  |
| Step Four: Chose Access my Leave Report and click Select.                                                                                                    |  |  |  |  |  |  |
| Personal Information / Student / Financial Aid / Employee                                                                                                    |  |  |  |  |  |  |
| Search Go                                                                                                    |  |  |  |  |  |  |
|                                                                                                    |  |  |  |  |  |  |
| Time Reporting Selection                                                                                                    |  |  |  |  |  |  |
|                                                                                                    |  |  |  |  |  |  |
|                                                                                                    |  |  |  |  |  |  |
| Selection Criteria                                                                                                    |  |  |  |  |  |  |
|                                                                                                    |  |  |  |  |  |  |
| Nu Choice                                                                                                    |  |  |  |  |  |  |
| My Choice                                                                                                    |  |  |  |  |  |  |
| My Choice<br>Access my Time Sheet:                                                                                                    |  |  |  |  |  |  |
| My Choice       Access my Time Sheet:       Access my Leave Report:       Access my Leave Request:                                                                                                    |  |  |  |  |  |  |
| My Choice Access my Time Sheet: Access my Leave Report: Access my Leave Request: Access my Leave Request:                                                                                                    |  |  |  |  |  |  |
| My Choice         Access my Time Sheet:       O         Access my Leave Report:       O         Access my Leave Request:       O         Approve or Acknowledge Time:       O         Approve All Departments:       □                                  |  |  |  |  |  |  |
| My Choice         Access my Time Sheet:       O         Access my Leave Report:       O         Access my Leave Request:       O         Approve or Acknowledge Time:       O         Approve All Departments:       I         Act as Proxy:       Self |  |  |  |  |  |  |
| My ChoiceAccess my Time Sheet:OAccess my Leave Report:OAccess my Leave Request:OApprove or Acknowledge Time:OApprove All Departments:IAct as Proxy:SelfAct as Superuser:I                                                                               |  |  |  |  |  |  |
| My Choice   Access my Time Sheet:   Access my Leave Report:   O   Access my Leave Request:   O   Approve or Acknowledge Time:   O   Approve All Departments:   I   Act as Proxy:   Self                                                                 |  |  |  |  |  |  |
| My Choice   Access my Time Sheet:   Access my Leave Report:   O   Access my Leave Request:   O   Approve or Acknowledge Time:   O   Approve All Departments:   I   Act as Proxy:   Self                                                                 |  |  |  |  |  |  |

| Personal Information Student                              | Financial Aid Employee                     |                 |   |  |  |  |
|-----------------------------------------------------------|--------------------------------------------|-----------------|---|--|--|--|
| Search Go                                                 |                                            | <u>SITE MAP</u> | H |  |  |  |
| Leave Report Selection                                    |                                            |                 |   |  |  |  |
|                                                           |                                            |                 | - |  |  |  |
| Title and Department My C                                 | hoice Leave Report Period and Status       |                 |   |  |  |  |
| Budget Analyst, 962131-00 ③<br>Office Of Bud/Plan, 106280 | Oct 22, 2011 to Nov 04, 2011 In Progress 🔽 |                 |   |  |  |  |
| Leave Report                                              |                                            |                 |   |  |  |  |
| RELEASE: 8.3                                              |                                            |                 |   |  |  |  |

**Step Five:** Chose the desired reporting period to enter time into and click Leave Report

NOTE: To enter time in a period no longer open, select the current period. Enter the hours on any day not being used and in the comments section add the correct dates.

**Step Six:** Click Enter Hours under the desired Sick or Vacation type under the appropriate date. Relationship to Sick is still required. Please use the comments field to indicate relationship to Sick.

| Leave Re                       | eport          |                |                             |                           | -                         |                            |                              |                             |                              |      | _                                                 |  |
|--------------------------------|----------------|----------------|-----------------------------|---------------------------|---------------------------|----------------------------|------------------------------|-----------------------------|------------------------------|------|---------------------------------------------------|--|
| Title and Number:              |                |                |                             |                           |                           | Budget Analyst 962131-00   |                              |                             |                              |      |                                                   |  |
| Department and Number:         |                |                |                             |                           |                           | Office Of Bud/Plan 106280  |                              |                             |                              |      |                                                   |  |
| Leave Re                       | eport F        | Period         | :                           |                           |                           | Oct 22, 20                 | )11 to Nov 04                | l, 2011                     |                              |      |                                                   |  |
| Submit E                       | By Date        | e:             |                             |                           |                           | Nov 11, 2                  | 011 by 05:00                 | P.M.                        |                              |      | _                                                 |  |
| Earning                        | Total<br>Hours | Total<br>Units | Saturday<br>Oct 22,<br>2011 | Sunday<br>Oct 23,<br>2011 | Monday<br>Oct 24,<br>2011 | Tuesday<br>Oct 25,<br>2011 | Wednesday<br>Oct 26,<br>2011 | Thursday<br>Oct 27,<br>2011 | Friday<br>Oct<br>28,<br>2011 |      |                                                   |  |
| Vacation                       | 0              |                | <u>Enter</u><br>Hours       | Enter<br>Hours            | Enter<br>Hours            | Enter<br>Hours             | Enter Hours                  | <u>Enter</u><br>Hours       | Enter<br>Hours               |      |                                                   |  |
| Sick Pay                       | 0              |                | Enter<br>Hours              | Enter<br>Hours            | Enter<br>Hours            | Enter<br>Hours             | Enter Hours                  | <u>Enter</u><br>Hours       | Enter<br>Hours               |      |                                                   |  |
| Vacation<br>Holding<br>Account | 0              |                | <u>Enter</u><br>Hours       | <u>Enter</u><br>Hours     | <u>Enter</u><br>Hours     | <u>Enter</u><br>Hours      | Enter Hours                  | <u>Enter</u><br>Hours       | <u>Enter</u><br>Hours        |      |                                                   |  |
| Total<br>Hours:<br>Total       | 0<br>Ent       | ter co<br>nece | o<br>mments a<br>essary     | 0<br>S 0                  | 0                         | 0                          | 0                            | 0                           | 0                            | -    | Click next to<br>move to second<br>week in period |  |
| Positi                         | ion Sele       | ction          | Comn                        | nents                     | Preview                   | Subn                       | nit for Approva              | l Res                       | tart N                       | lext |                                                   |  |

Select Submit for Approval when all hours are entered and when the **Leave Report Period** has come to an end but before the **Submit By Date** as noted at the top of the form

You will receive a message that your time was submitted successfully

Select the link under a date to enter hours or days. Select Next or Previou

| 🖄 Your leave report was submitted successfully. 🔶 |
|---------------------------------------------------|
| Leave Report                                      |
| Title and Number:                                 |
| Department and Number:                            |
| Leave Report Period:                              |
| Submit By Date:                                   |

The web leave reports only route to HR and Payroll to apply to the leave balances. If your supervisor requires, you can go back into your submitted form and take a screen shot and email it to your supervisor to confirm submission.

Once applied, it affects the vacation and sick leave balances directly and will not be reflected on the paystub.